## **CLIQUE NO LINK RECEBIDO**

### https://lets.events/organizer/confrapucgoias

### **CONFIRME O BANNER DA NOSSA CONFRATERNIZAÇÃO**

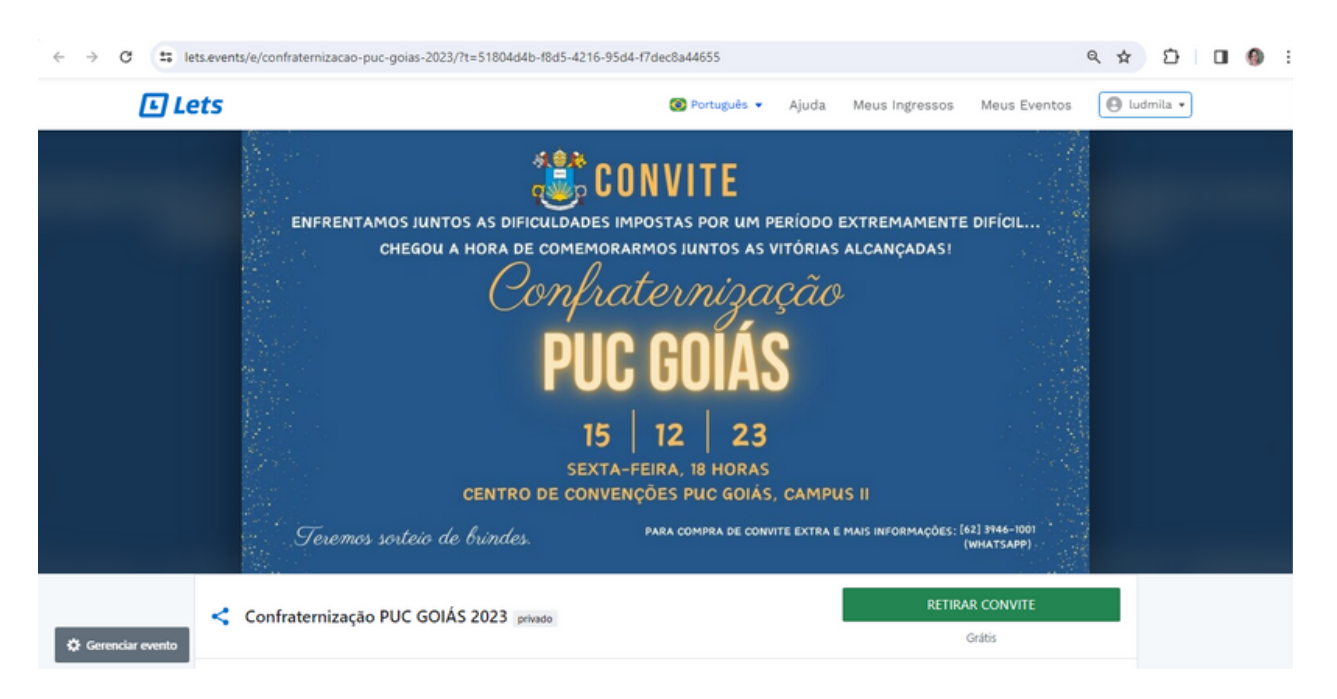

### VÁ EM "RETIRAR CONVITE"

| 🗈 Le             | ets                                                                                                    | 🛞 Português 👻                                                                                          | Ajuda | Meus Indressos - Murc Eventos - 🕒 Iudmila •                          |
|------------------|----------------------------------------------------------------------------------------------------|----------------------------------------------------------------------------------------------------|-------|----------------------------------------------------------------------|
|                  | Peremos sorieio de l                                                                                                    | ormaes.                                                                                                |       | (WHATSAPP)                                                           |
|                  | Confraternização PUC GOIÁS 2023 privado                                                                                                    |                                                                                                    |       | RETIRAR CONVITE<br>Grātis                                            |
|                  | Data e hora<br>Início<br>sex, 15 de dez de 2023 às 18:00<br>Fim<br>sex, 15 de dez de 2023 às 23:00                                                                                           | Local do evento<br>Centro de Convenções PUC<br>Av. Engler, 507,<br>Goiánia. GO - BR<br>囗 Abrir mapa    |       | Organizador do evento<br>CERIMONIAL PUC GOIÁS<br>S Enfrar em contato |
| Gerenciar evento | Enfrentamos JUNTOS as dificuldades impos<br>Chegou a hora de comemorarmos JUNTOS<br>Confraternização PUC GOIÁS!<br>Teremos sorteio de brindes.<br>Para compra de convite extra e mais inform | tas por um período extremamente difícil<br>as vitórias alcançadas!<br>ações: [62] 3946-1001 (whatsapp) |       |                                                                      |

# SELECIONE 1 CONVITE - CONTINUAR. SOMENTE SERÁ EMITIDO 1 CONVITE POR CPF.

| 🗈 Lets                                                     |                                                     | 📀 Português 👻 | Ajuda Meus In | ngressos Meus | Eventos 🔘 ludmila 🕶 |
|------------------------------------------------------------|-----------------------------------------------------|---------------|---------------|---------------|---------------------|
| Eventos > Confraternização PUC G<br>Confraternização PUC G | DIÁS 2023                                           |               | -             |               |                     |
|                                                            | Selecionar ingressos                                |               |               |               |                     |
|                                                            | Funcionária/Funcionário - Profª,/Prof. Pl<br>Grátis | UC GOIÁS      | 1 ≑           | 5             |                     |
|                                                            | Mostrar descrição                                   |               |               |               |                     |
| _                                                          | Co                                                  | ntinuar       | K\$ 0,00      |               |                     |
|                                                            |                                                     |               |               |               |                     |

# PREENCHA OS CAMPOS COM O CPF E MATRICULA DA PUC GOIÁS - GERAR INGRESSOS.

| Eventos > Confraternização PUC G<br>Confraternização PUC GOIÁS 2023 |                                    |                                |
|---------------------------------------------------------------------|------------------------------------|--------------------------------|
|                                                                     | _                                  |                                |
| O ingresso será enviado para:                                       | 16:20 Finaliz                      | e a compra antes do tempo acab |
| ludmilaeventos@gmail.com Alterar                                    | Sup common                         |                                |
| Para quem é este ingresso?                                          | 1x Funcionária/                    | Funcionário - Pro R\$ 0.0      |
| <ul> <li>Este ingresso é para mim (ludmila eventos)</li> </ul>      | Taxas                              | R\$ 0,0                        |
| <ul> <li>Estou comprando para outra pessoa</li> </ul>               | Total                              | R\$ 0,0                        |
| Nome completo                                                       | 🗣 Usar código                      | o de desconto                  |
| ludmila eventos                                                     |                                    |                                |
| CPF                                                                 | Evento<br>Confraternizacă          | o PUC GOIÁS 2023               |
| 019.309.641-29 0                                                    | Data e hora                        |                                |
| Sou estrangeiro                                                     | 15 de dezembro                     | o de 2023 às 18:00             |
| MATRICULA                                                           | Local do event                     | 0                              |
|                                                                     | Centro de Conv<br>Av. Engler, 507, | ençoes PUC                     |
|                                                                     | Goiânia, GO - B                    | R                              |

APÓS ESSA TELA,

IRÁ ABRIR O CAMPO PARA ENTRAR COM E-MAIL E SENHA (CRIAR CONTA OU ENTRAR COM UMA CONTA DO GOOGLE)

#### EM SEGUIDA, ABRIRÁ A TELA JÁ COM O INGRESSO GERADO NO NOME DE CPF E MATRÍCULA CADASTRADOS.

#### VAI CHEGAR UM E-MAIL, NO E-MAIL QUE VOCÊ CADASTROU, COM O INGRESSO GERADO.

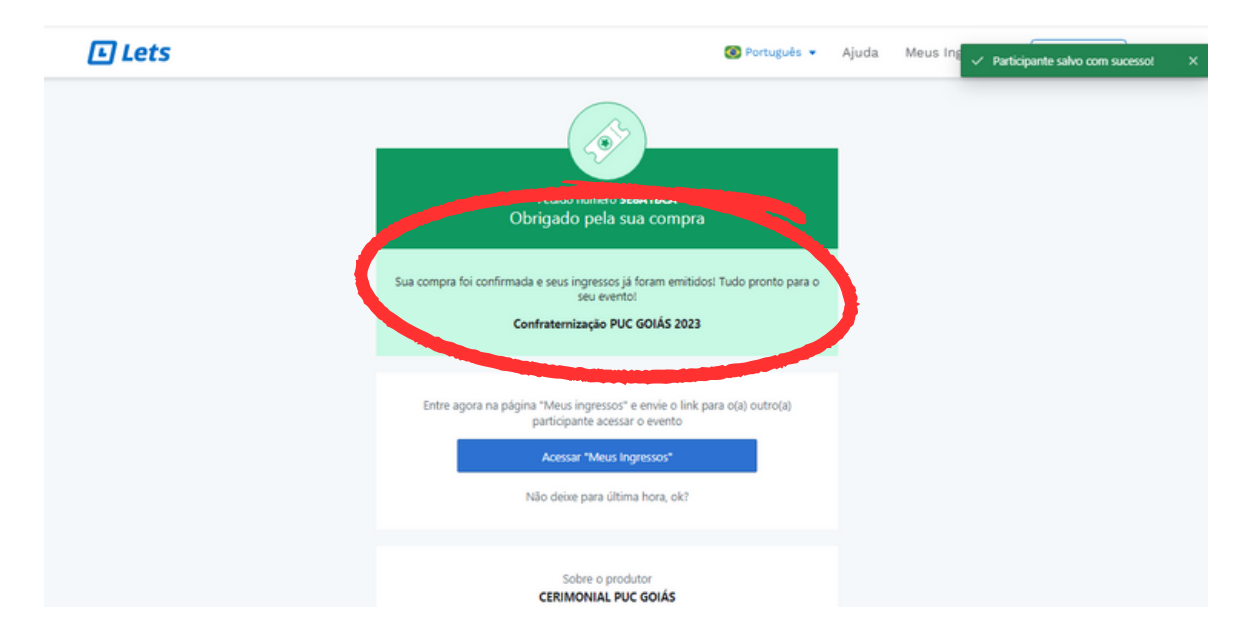

#### NÃO HÁ NECESSIDADE DE IMPRIMIR OS CONVTES. MAS É OBRIGATÓRIA A APRESENTAÇÃO NA ENTRADA (NO CELULAR OU IMPRESSO)

| Lets                                |                                                                                                    |  |  |
|-------------------------------------|----------------------------------------------------------------------------------------------------|--|--|
| Confraternização PUC GOIÁS 2023     | <b>Ξ Tipo</b><br>Funcionária/Funcionário - Profª./Prof.<br>PUC GOIÁS                                                                                                    |  |  |
| LUDMILA EVENTOS                     | <b>© Valor</b><br>0,00                                                                                                    |  |  |
| N° do ingresso<br>372AF510 SDFB24EF | <ul> <li>Data e hora</li> <li>Início</li> <li>Sex, 15/12/2023 às 18:00</li> <li>Fim</li> <li>Sex, 15/12/2023 às 23:00</li> <li>Q Local do evento</li> <li>Centro de Convenções PUC</li> <li>Av. Engler, 507</li> <li>Goiânia, GO</li> </ul> |  |  |

ESSE SERÁ O SEU CONVITE DE ENTRADA NA CONFRATERNIZAÇÃO DA PUC GOIÁS.